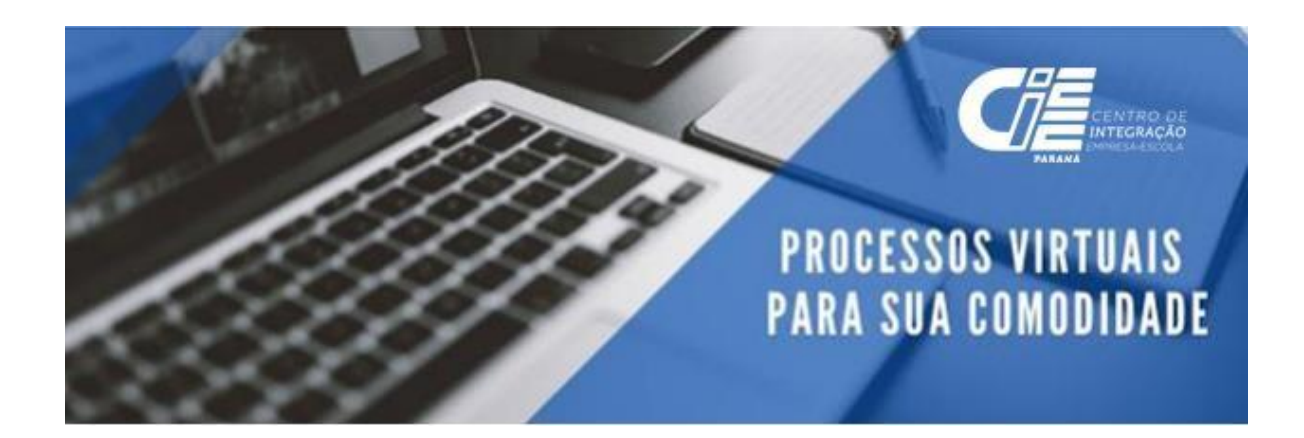

## Olá parceiro,

Para criar o acesso a Câmara de Contrato e assinar o seu documento de parceria, siga as orientações abaixo:

• Acesse o link: <u>https://camaradecontratos.com.br/sistemav2/php/recuperar\_senha.php</u>

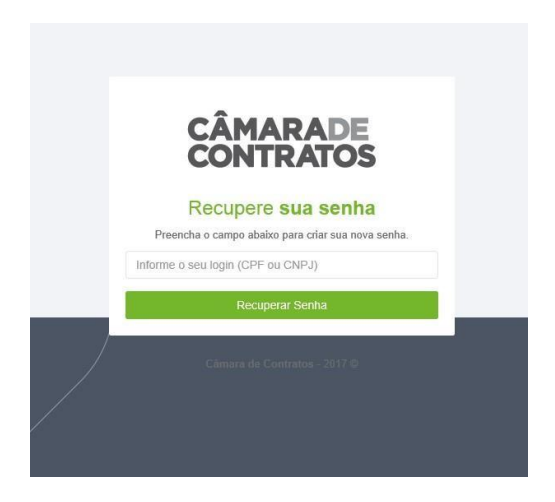

- Digite o CPF da pessoa indicada para assinar o documento. (Atenção: não incluir o CNPJ)
- Após isso será direcionado para o e-mail cadastrado no CIEE/PR um pedido para resetar sua senha. Clique em **Recuperar Senha. (esse email demora 5 min)**

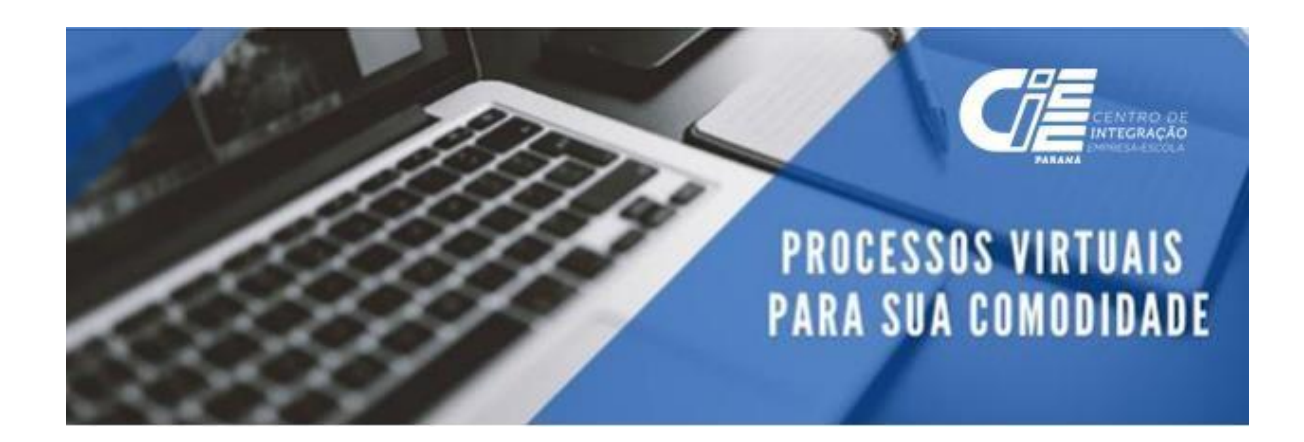

| C                                                                   | ÂMARA DI<br>ONTRATO                                                             |                                                                                      |
|---------------------------------------------------------------------|---------------------------------------------------------------------------------|--------------------------------------------------------------------------------------|
| Olá,<br>Alguém pediu<br>Se não foi vo<br>Recupere si<br>Atenciosame | i para <u>resetar</u> a sua senh<br>cê, simplesmente ignore<br>JA SENHA<br>nte, | a na Câmara de Contratos.<br>esse e-mail.                                            |
| Em caso (                                                           | de dúvidas entre em con                                                         | tato com nossa central de atendimento.                                               |
| CÂMARAD<br>CONTRATO                                                 | E<br>IS                                                                         | SP: (11) 4950 6907<br>RJ: (21) 3957 9088<br>PR: (41) 3906 8798<br>DF: (61) 3181 0808 |
| tae S                                                               | P<br>SeoTrust                                                                   | Responsabilidade Ecológica.<br>Contratos online diminuem o consumo de papel.         |

• Na tela abaixo crie uma senha.

|               | CÂMARADE         |  |
|---------------|------------------|--|
|               | CONTRATOS        |  |
|               | CONTRAIOS        |  |
|               | Senha            |  |
|               | Senha            |  |
|               | Peretin Contra   |  |
|               | Repetir Senna    |  |
|               | Repetir Senna    |  |
|               | Criar nova senha |  |
| $\setminus$ / |                  |  |
|               |                  |  |
|               |                  |  |
|               |                  |  |
| $\square$     |                  |  |
|               |                  |  |

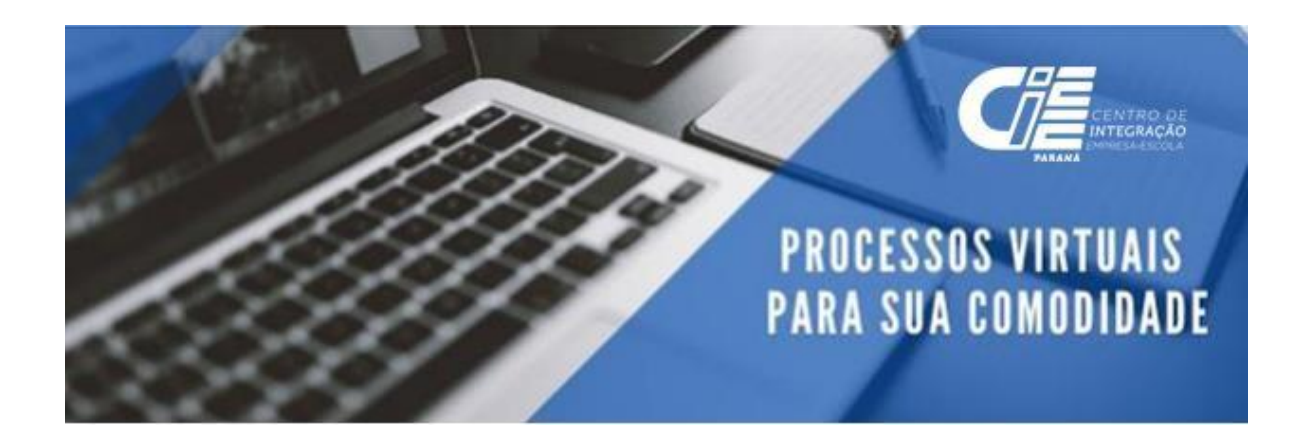

 Após criar a senha, você será direcionado para tela a seguir; acesse com seu CPF e Senha criada

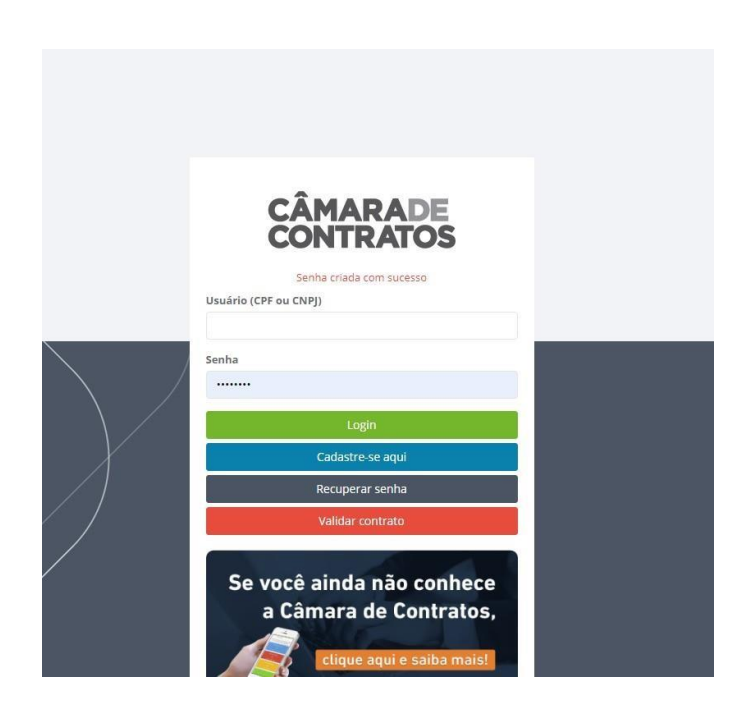

• Na primeira tela de acesso será solicitado alguns dados para finalizar o seu cadastro, favor preencher e salvar dados pessoais.

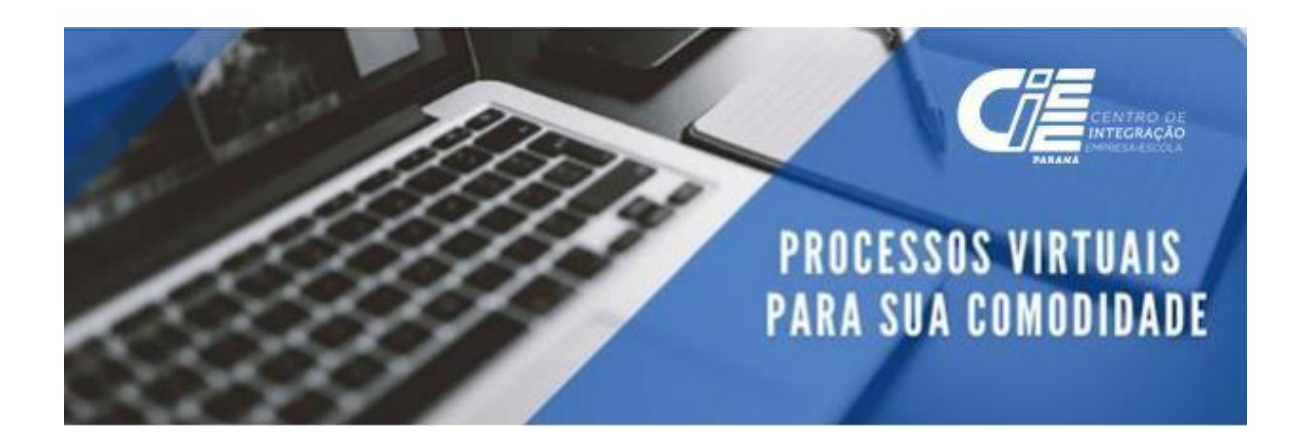

|                                                                                                    | Atenção<br>Seu cadastro está incompleto. Por favor, preencha as informações abaixo para começar a utilizar o sistema                                                                                                    |
|----------------------------------------------------------------------------------------------------|----------------------------------------------------------------------------------------------------|
| Dados pessoai                                                                                                    | is                                                                                                    |
| Mi                                                                                                    | nha foto 🖻                                                                                                    |
|                                                                                                    | Escolher ficheiro Nenhum ficheiro selecionado                                                                                                    |
| Nome Co                                                                                                    | mpleto* ALESSANDRA REGINA DOS SANTOS CAMPOS DA SILVA                                                                                                    |
| CPI                                                                                                    | F/CNPJ* 05032435902                                                                                                    |
| Data Nasc                                                                                                    | imento*                                                                                                    |
|                                                                                                    | CEP*                                                                                                    |
| Er                                                                                                    | ndereço*                                                                                                    |
| ٩                                                                                                    | Vúmero*                                                                                                    |
| Comp                                                                                                    | lemento                                                                                                    |
|                                                                                                    | Bairro                                                                                                    |
|                                                                                                    | Estado* _= Celerione =                                                                                                    |
| =                                                                                                    |                                                                                                    |
| Cidade*                                                                                                    |                                                                                                    |
|                                                                                                    | *                                                                                                    |
|                                                                                                    | ~                                                                                                    |
| E-mail*                                                                                                    | ✓<br>CONTRATO@CIEEPR.ORG.BR                                                                                                    |
| E-mail*<br>Celular*                                                                                                    | CONTRATO@CIEEPR.ORG.BR                                                                                                    |
| E-mail*<br>Celular*<br>Telefone Fixo                                                                                     | CONTRATO@CIEEPR.ORG.BR                                                                                                    |
| E-mail*<br>Celular*<br>Telefone Fixo<br>Login                                                                            | CONTRATO@CIEEPR.ORG.BR                                                                                                    |
| E-mail*<br>Celular*<br>Telefone Fixo<br>Login<br>ligo de Indicação                                                       | CONTRATO@CIEEPR.ORG.BR 05032435902 812725780                                                                                                    |
| E-mail <sup>+</sup><br>Celular <sup>+</sup><br>Telefone Fixo<br>Login<br>Igo de Indicação<br>Senha                       | CONTRATO@CIEEPR.ORG.BR 05032435902 812725780                                                                                                    |
| E-mail*<br>Celular*<br>Telefone Fixo<br>Login<br>igo de Indicação<br>Senha<br>Repetir senha                              | CONTRATO@CIEEPR.ORG.BR 05032435902 812725780                                                                                                    |
| E-mail*<br>Celular*<br>Telefone Fixo<br>Login<br>Igo de Indicação<br>Senha<br>Repetir senha<br>Não receber E-<br>mails   | CONTRATO@CIEEPR.ORG.BR                                                                                                    |
| E-mail*<br>Celular*<br>Telefone Fixo<br>Login<br>ligo de Indicação<br>Senha<br>Repetir senha<br>Não receber E-<br>mailis | CONTRATO@CIEEPR.ORG.BR  CONTRATO@CIEEPR.ORG.BR  B12725780 B12725780 Quando for criado um novo contrato Quando alguém assinar um contrato Quando alguém assinar um contrato Quando alguém assinar um contrato Quando alguém assinar um contrato                                                                                                    |
| E-mail*<br>Celular*<br>Telefone Fixo<br>Login<br>ligo de Indicação<br>Senha<br>Repetir senha<br>Não receber E-<br>mails  | CONTRATO@CIEEPR.ORG.BR  CONTRATO@CIEEPR.ORG.BR  COS032435902  812725780  CUANTRATO@CIEEPR.ORG.BR  CUANTRATO@CIEEPR.ORG.BR  CUANTRATO@CIERCATATO CUUNTRATO CUANTRATO CUUNTRATO for Aminha vez de assinar um contrato |

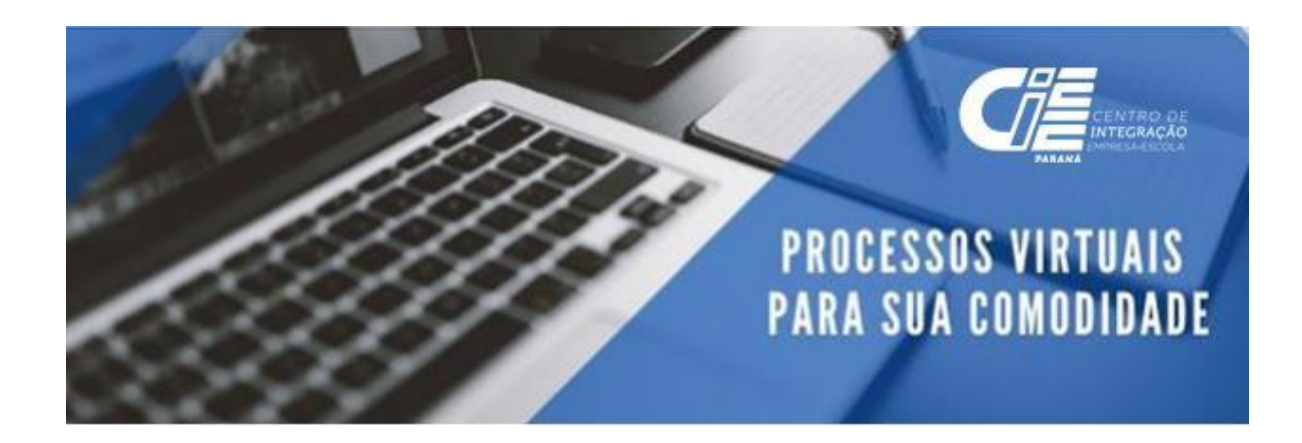

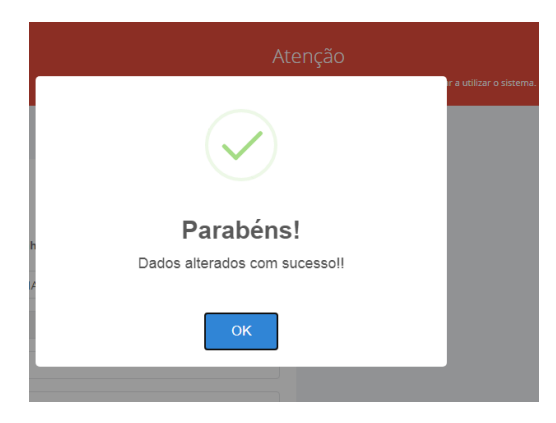

## Informações para assinar o convênio.

| CÂMARADE<br>CONTRATOS             |                                                                                             | 000 | Ð |
|-----------------------------------|---------------------------------------------------------------------------------------------|-----|---|
|                                   | Seja bem vindo ao painel administrativo.<br>Para mais informações clique nos quadros abaixo |     |   |
| CONTRATOS ① 〈                     |                                                                                             |     |   |
| CHAVE DE<br>ASSINATURA            | Contratos para assinar Contratos em Contratos Finalizados andamento                         |     |   |
| ENVIAR INDICAÇÃO                  |                                                                                             |     |   |
| GERENCIAR<br>ARQUIVOS ①           |                                                                                             |     |   |
| VERIFICAR VALIDADE<br>DO CONTRATO |                                                                                             |     |   |
| MINHA EMPRESA ①                   |                                                                                             |     |   |
|                                   |                                                                                             |     |   |
|                                   |                                                                                             |     |   |
|                                   |                                                                                             |     |   |

• Clicar em Contratos para assinar, posterior em assinar.

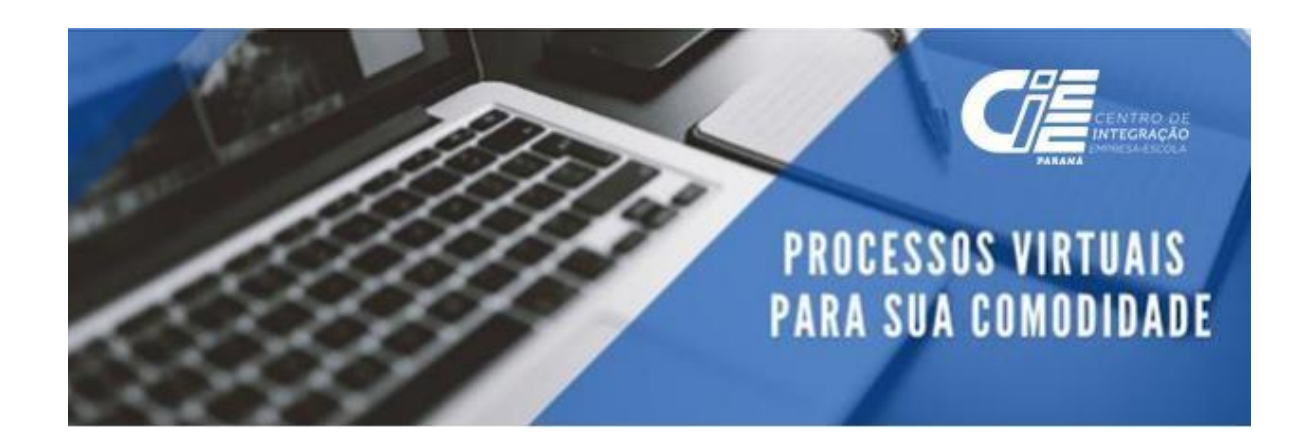

| 俞            | =                          |           |              |                           |                                                   |                                                              |                    |                              | 000          |
|--------------|----------------------------|-----------|--------------|---------------------------|---------------------------------------------------|--------------------------------------------------------------|--------------------|------------------------------|--------------|
| ASS<br>Relaç | INAR CON<br>ção dos cont   | NTRATO    | estão aguar  | dando para sua assinatura |                                                   |                                                              |                    | Inicio / Contratos           | Assinar Cont |
|              | Meus cont                  | tratos pa | ıra assinar  |                           |                                                   |                                                              |                    |                              |              |
|              | 10 v resultados por página |           |              | página                    | Copiar                                            | CSV PDF Imprimir                                             | Pesquis            | ar                           |              |
|              | Ação                       |           | Id IF        | Nome 11                   | Descrição 🏻 🕅                                     | Proprietário                                                 | Data<br>Inclusão 🎝 | Status                       | II           |
|              | R AS                       | ssinar    | 180423       | Convênio -<br>9989034224  | Convênio nr. 9989034224. Documento CIEE<br>nr. 35 | CENTRO DE INTEGRAÇÃO EMPRESA - ESCOLA DO PARANÁ -<br>CIEE/PR | 13/11/2020         | Aguardando sua<br>assinatura |              |
|              | Mostran                    | do de 1 a | até 1 de 1 i | registros                 |                                                   |                                                              |                    | Anterior 1                   | Próvimo      |
|              |                            |           |              |                           |                                                   |                                                              |                    | Anterior                     | TOXING       |
|              |                            |           |              |                           |                                                   |                                                              |                    |                              |              |

• Na tela você consegue conferir o documento e posterior assinar.

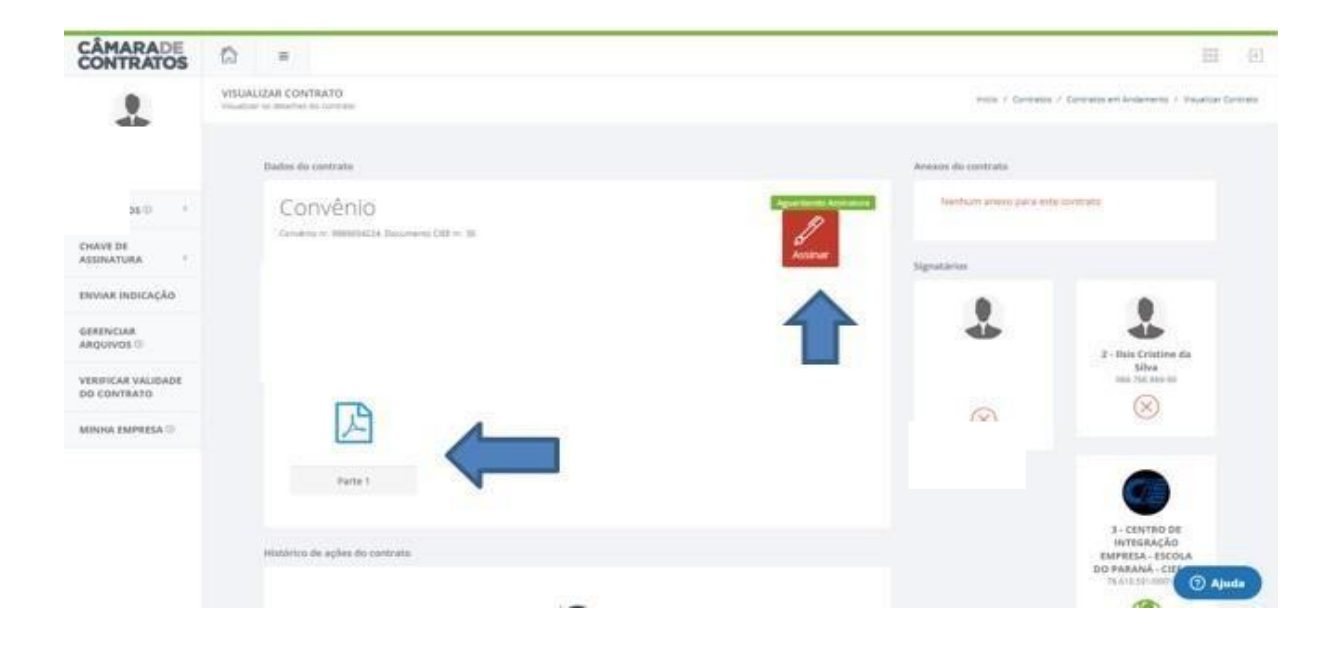

• Clicar no aceite e posterior em Assinar

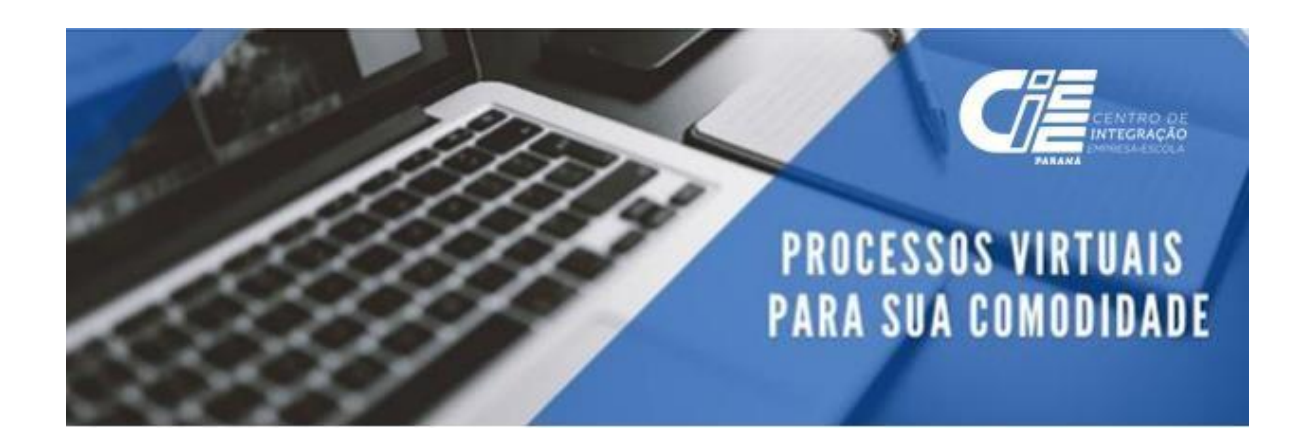

| CONTRA<br>taihes do c                                                                                                    | Assinar                                                                                                    | contrato                                                                                                    | / Contratos |
|----------------------------------------------------------------------------------------------------|----------------------------------------------------------------------------------------------------|----------------------------------------------------------------------------------------------------|-------------|
| CON<br>convénio n<br>d: 180423<br>rator do co<br>bata de val<br>ritado por<br>ritado por<br>ritado em<br>ritado em<br>ritado em<br>remissão<br>termite as | CONVÊNO COM A PARTE CONCI<br>A RODS SANTOS CAMPOS DA SU VA a seguit denominatival PARTE CONCIDENTE en<br>Biscia PR, CEP 1855-152, Forse 4199300112, FAX., O-PIAF-IR, 139770380010-<br>CONFECOLATALOSTIS DE FENDULOS SERVENCIDES ENDULARDOS, DE VOETOPAN-<br>, RO 9004897/RP, CTP 6003 24, 3992, Cargo, TILLAR, lendo com Begonalani plair<br>Ascelaritar (PR, CE) 243, 3992, Cargo, TILLAR, lendo com Begonalani plair<br>Ascelaritar (PR, CE) 243, 3992, Cargo, TILLAR, lendo com Begonalani plair<br>adord 7, 261030010-382, comasci en RAI NOLEGA CA, 241070A (LORA), en CURT<br>DA SUA, RG 1002712/4744 CTP 608,789,9899, cargo, CONCER-MUDDe, de comuna<br>CLAIREL AF - Elei CONSIGO Autoria CA, DIAGNA, CARTO AL CARD, de CONT<br>DA SUA, RG 1002712/4744 CTP 608,789,9899, cargo, CONCER-MUDDe, de comuna<br>CLAIREL AF - Elei CONSIGO Autoria CLAIRE Concordente a perioria dura da print<br>123020 e domis norma spikaries. Rogram de Elágio apervisionad, dorgido cou<br>extrancho que estignificação relativo parte instituição de directação aspector | DENTE DE ESTÁCIO Nº. 9989034224<br>Integra RJA DUTICE LONO ESTEVANIDOS SUNTOS 225.205. FR4-EIRP4-D. Osiade: CLIFTEA,<br>Teorópia Estadati: 0955/1761-17. Osigo da Alfondata nº. 4685/100. Descripto da Alfondata<br>DISTRUÇÃO, Gregorismitada jor ALESSANDRA REGAN DOS SANTOS ONAPOS DA SUNA<br>dimiteringão deste Carvinira ALESSANDRA REGAN DOS SANTOS CANCES DA SUNA, Re<br>Seño principa, seminitada lo zartilizada a constantina a constantinada dos Carlos Control DA SUNA, Re<br>Arra (C.2. 2000). Busidance (41) 331-3400, notesta lor destanto provincia da Carlos Control DA SUNA,<br>In RC 20: 2000; Dis Netáricos (41) 331-3400, notesta lor destantos Control DA SUNA,<br>In RC 20: 2000; Dis Netáricos (41) 331-3400, notesta lor destantos provinciandos CON SUNA<br>da Carlos de Sunda da Visióna con particular de utilidade publica, tendente<br>da destando protecta de Inducada con partica de associação para o Induito conta La II de<br>de descação portamismo, de emisimandos de e descação porteginal. | o para este |
|                                                                                                    | Li e tomei conhecimento de todas as Cláusu<br>Selecione uma opção de Certificado*                                                                                                    | Image: Secondições constante no presente Contrato.         Assinar com Chave Direta         Assinar com Chave Direta                                                                                                    | Sair        |
| órico de ações do c                                                                                                    | contrato                                                                                                    | abéns!<br>ssinado com sucesso!!                                                                                                    |             |

Processo de assinatura finalizado, com seu acesso você consegue acompanhar as demais assianturas e salvar o documento assinado digitalmente.

Qualquer dúvida sobre o processo, estaremos inteiramente à disposição através do e-mail abaixo.

Equipe do Comercial prospeccao.curitiba@cieepr.org.br